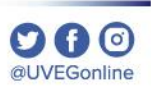

# ¿CÓMO **SELECCIONAR MI MATERIA?**

**COORDINACIÓN DE MESA DE AYUDA** 

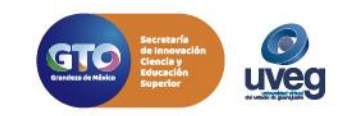

Of O @UVEGonline

La selección de materia la podrás realizar de la siguiente manera:

1.- Al ingresar al campus virtual aparecerá una ventana emergente con el titulo de "Módulo de inscripción" con la opción de aceptar, recuerda que puede ser **una o dos** materias, el sistema te indica la cantidad.

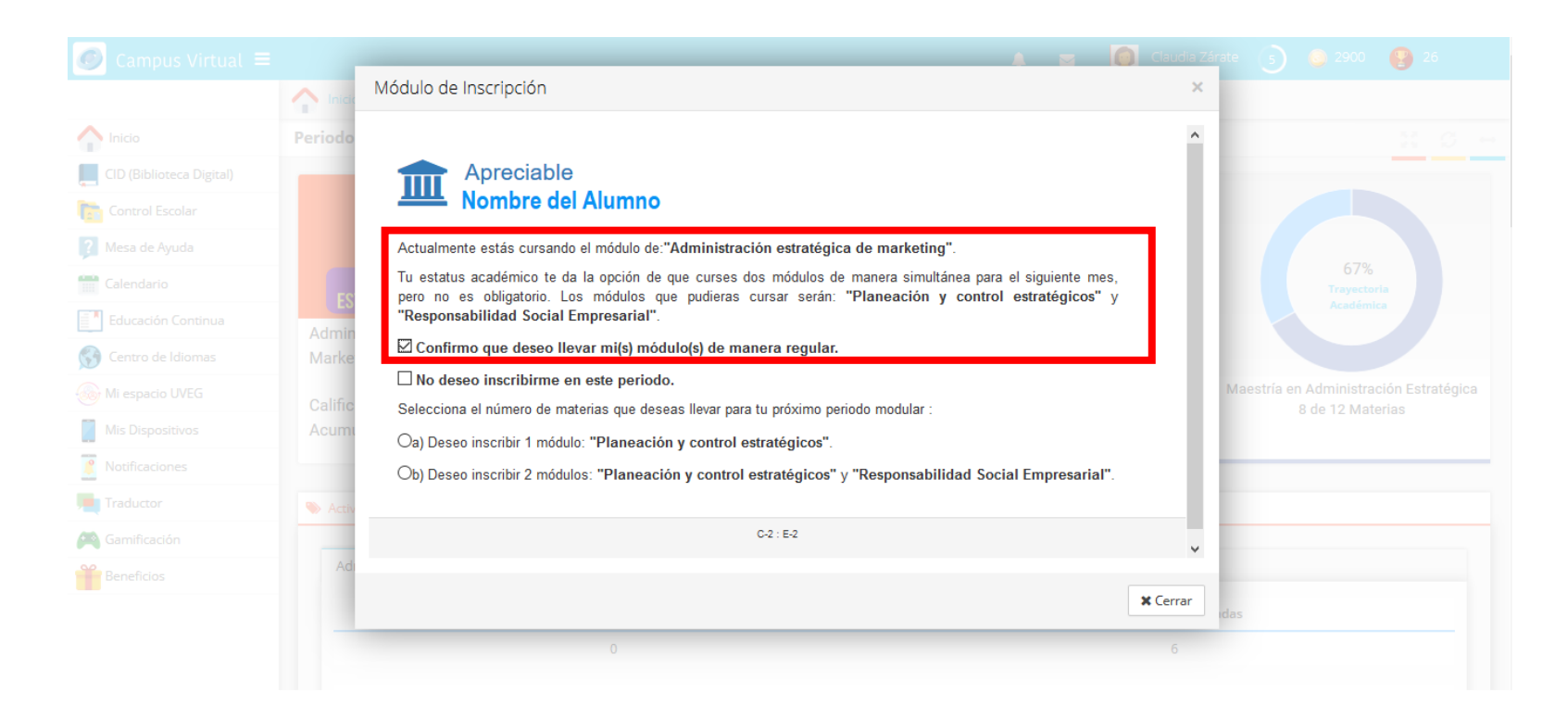

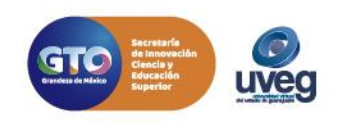

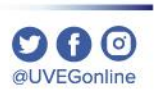

Si no aparece de forma automática esta ventana, ingresa desde el campus virtual en el apartado:

- 1.- Control Escolar
- 2.- Aceptación de Materias

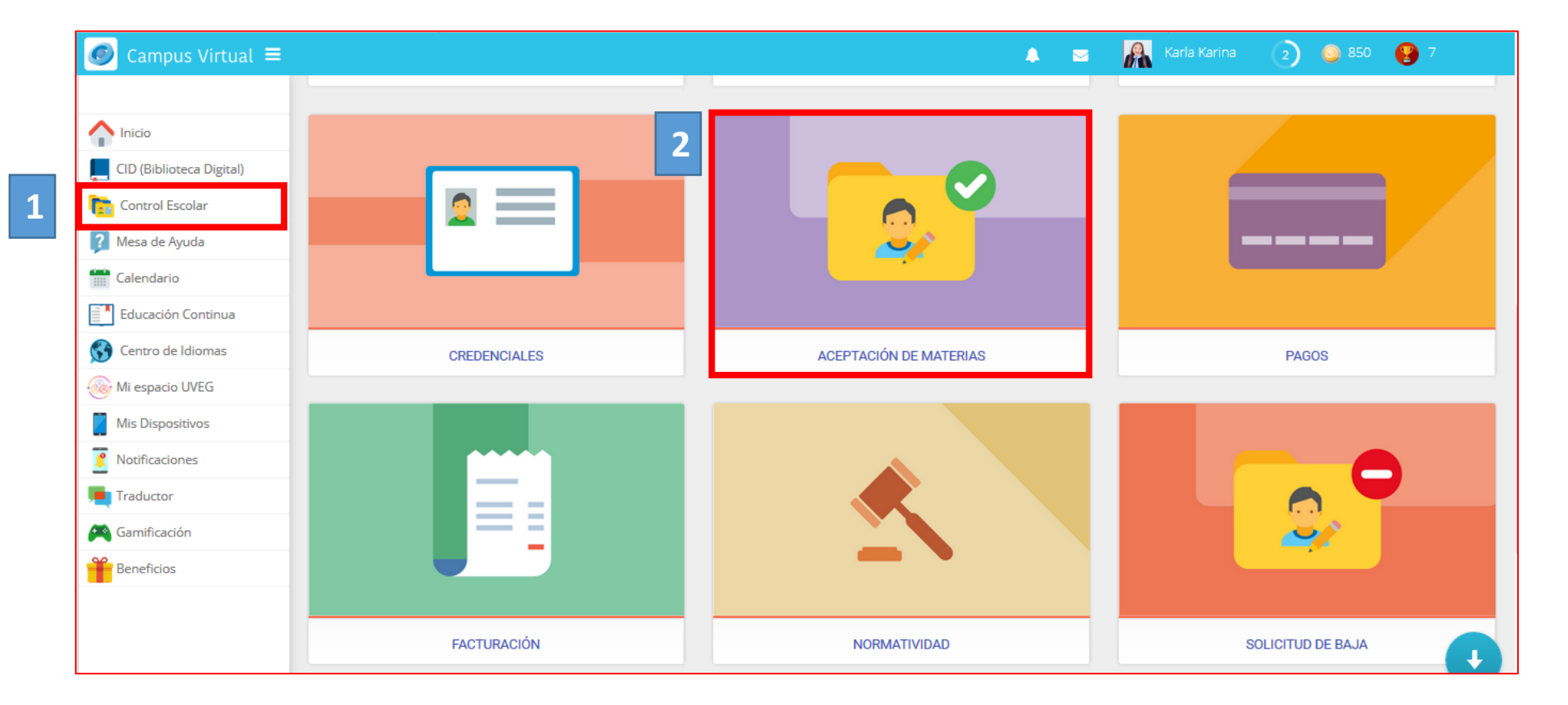

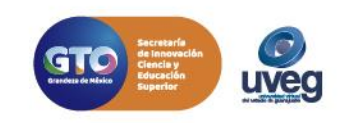

### ¿Cómo seleccionar mi materia? Opción a tomar una materia

Actualmente la UVEG cuenta con descuento en pago de materias para empleados de Gobierno e Instituciones afiliadas mediante convenio.

Si deseas conocer si eres candidato a este beneficio presiona el siguiente botón:

Detalle de descuentos por convenio

**NOTA:** Recuerda que es importante que la solicitud de descuento haya sido validada antes de que confirmes tu aceptación de materias, de lo contrario no se aplicará el descuento correspondiente al módulo actual y tu descuento comenzará a aplicarse hasta tu próximo periodo modular.

Para poder inscribir tu módulo o materia es necesario que realices un pago de \$1615.00.

La fecha límite para realizar tu pago es el 06 de marzo de 2020, en caso de realizar tu pago de manera posterior quedarás inscrito hasta el próximo periodo.

El periodo modular inicia el 09 de marzo de 2020 y concluye el 28 de abril de 2020.

No deseo inscribirme en este periodo.

2 🗸 Confirmo la aceptación del módulo

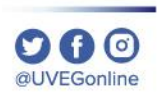

 Selecciona primero la opción
 "Confirmo que desea llevar mi(s) módulo(s) de manera regular".

2.- Da clic en el botón "Confirmo la aceptación del módulo", para concluir la confirmación de materia.

3.- Después de esto recibirás la información para pago en esa misma ventana

**Nota:** Para solicitar descuento dar clic en el botón "Detalle de descuentos por convenio" (para más detalle verificar guía de solicitud de descuento)

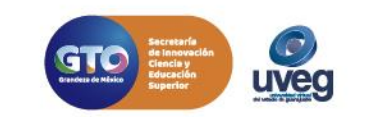

### ¿Cómo seleccionar mi materia? Opción a tomar dos materia

☑ Confirmo que deseo llevar mi(s) módulo(s) de manera regular.

□ No deseo inscribirme en este periodo.

Selecciona el número de materias que deseas llevar para tu próximo periodo modular :

Oa) Deseo inscribir 1 módulo: "Planeación y control estratégicos".

Deseo inscribir 2 módulos: "Planeación y control estratégicos" y "Responsabilidad Social Empresarial".

#### Descuentos

Actualmente la UVEG cuenta con descuento en pago de materias para empleados de Gobierno e Instituciones afiliadas mediante convenio.

Si deseas conocer si eres candidato a este beneficio presiona el siguiente botón:

Detalle de descuentos por convenio

**NOTA:** Recuerda que es importante que la solicitud de descuento haya sido **validada** antes de que confirmes tu **aceptación de materias**, de lo contrario no se aplicará el descuento correspondiente al módulo actual y tu descuento comenzará a aplicarse hasta tu **próximo periodo modular**.

Para poder inscribir tus módulos o materias es necesario que realices un pago de \$3230.

La fecha límite para realizar tu pago es el 06 de marzo de 2020, en caso de realizar tu pago de manera posterior quedarás inscrito hasta el próximo periodo.

El periodo modular inicia el 09 de marzo de 2020 y concluye el 28 de abril de 2020.

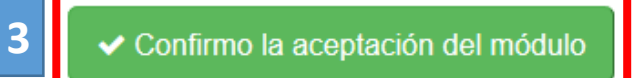

1.- Selecciona primero la opción "Confirmo que deseo llevar mi(s) módulo(s) de manera regular".

2.- Enseguida, selecciona "Deseo inscribir 2 módulos".

3.- Da clic en el botón "Confirmo la aceptación del módulo", para concluir la confirmación de materia

**Nota:** Para solicitar descuento dar clic en el botón "Detalle de descuentos por convenio" (para más detalle verificar guía de solicitud de descuento)

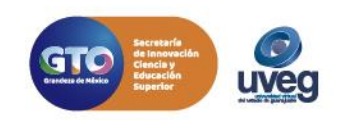

4.- Mostrará mensaje de confirmación de correcta, dar clic en botón "OK"

5.-Después recibirás la información para pago en esa misma ventana

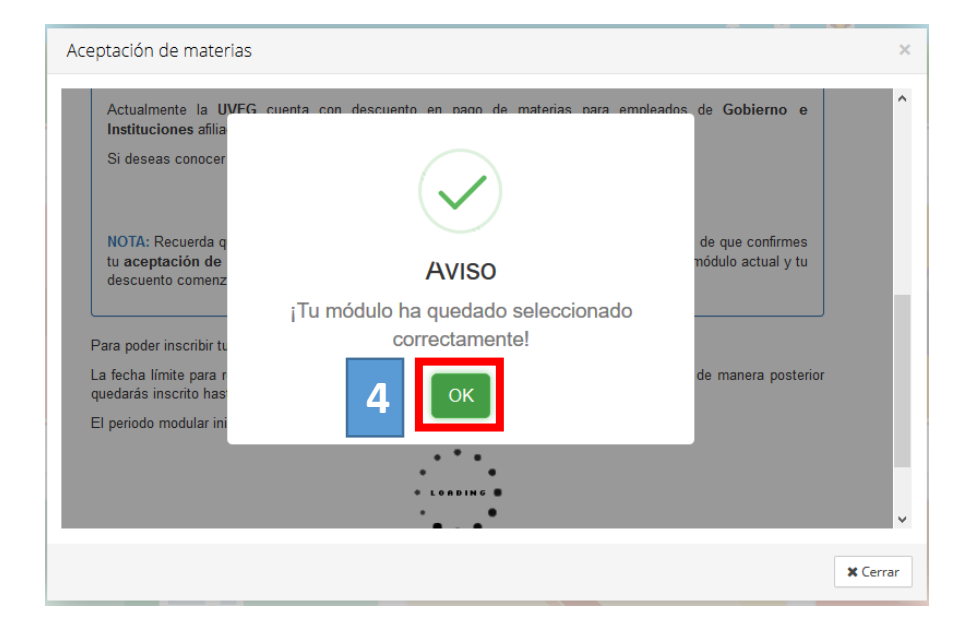

| <text><section-header><section-header><section-header></section-header></section-header></section-header></text>                                                                                                    |                                                                |                                                                                                   |                                                                                                    |   |
|----------------------------------------------------------------------------------------------------|----------------------------------------------------------------|---------------------------------------------------------------------------------------------------|----------------------------------------------------------------------------------------------------|---|
| <complex-block><section-header><text><text><text><text><text><text><text><text><text><text><text><text></text></text></text></text></text></text></text></text></text></text></text></text></section-header></complex-block>                                                                                                    | Has seleccionado "Pla<br>próximos módulos que                  | aneación y control e<br>estarás cursando.                                                         | stratégicos" y "Responsabilidad Social Empresarial" como los                                                                                                    |   |
| <text><text><text><text><text><text><text><text><text><text><text><text><text><text><text></text></text></text></text></text></text></text></text></text></text></text></text></text></text></text>                                                                                                    | Descuentos                                                     |                                                                                                   |                                                                                                    |   |
| <text><text><text><text><text><text><text><text><text><list-item><list-item><text><text></text></text></list-item></list-item></text></text></text></text></text></text></text></text></text>                                                                                                    | Actualmente la UV<br>Instituciones afiliada                    | EG cuenta con desci<br>as mediante convenio.                                                      | uento en pago de materias para empleados de Gobierno e                                                                                                    |   |
| <text><text><text><text><text><text><text><text><text><list-item></list-item></text></text></text></text></text></text></text></text></text>                                                                                                    | Si deseas conocer si                                           | i eres candidato a este                                                                           | beneficio presiona el siguiente botón:                                                                                                    |   |
| <text><text><text><text><text><text><text><text><list-item></list-item></text></text></text></text></text></text></text></text>                                                                                                    |                                                                | 🗔 Deta                                                                                            | Ile de descuentos por convenio                                                                                                    |   |
| <complex-block><text><text><text><text><text><text><list-item></list-item></text></text></text></text></text></text></complex-block>                                                                                                    | NOTA: Recuerda que<br>tu aceptación de m<br>descuento comenzar | e es importante que la s<br>i <b>aterias</b> , de lo contrario<br>á a aplicarse hasta tu <b>p</b> | solicitud de descuento haya sido validada antes de que confirmes<br>no se aplicará el descuento correspondiente al módulo actual y tu<br>próximo período modular. |   |
| <text><text><section-header></section-header></text></text>                                                                                                    | Para poder inscribir tus                                       | módulos o materias es                                                                             | necesario que realices un pago de \$3,230.00                                                                                                    | , |
| <text><section-header></section-header></text>                                                                                                    | La fecha límite para rea<br>quedarás inscrito hasta            | alizar tu pago es el 06<br>el próximo periodo.                                                    | de marzo de 2020, en caso de realizar tu pago de manera posterior                                                                                                 |   |
| <text><text><list-item><list-item></list-item></list-item></text></text>                                                                                                    | El periodo modular inici                                       | a el 09 de marzo de 2                                                                             | 020 y concluye el 28 de abril de 2020.                                                                                                    |   |
| <text><list-item></list-item></text>                                                                                                    | Pasos para relizar                                             | tu pago                                                                                           |                                                                                                    |   |
| <text><text><text><section-header><text><complex-block><image/></complex-block></text></section-header></text></text></text>                                                                                                    | Te pedimos realizar e                                          | el pago de \$3,230.00 M                                                                           | XN, de acuerdo a las siguientes instrucciones:                                                                                                    |   |
| <text><text><section-header><complex-block><image/></complex-block></section-header></text></text>                                                                                                    | 1. Pago en línea                                               | a.                                                                                                |                                                                                                    |   |
| <text><text><text><image/><section-header><list-item><list-item></list-item></list-item></section-header></text></text></text>                                                                                                    | a. Realiza t                                                   | tu pago con tarjeta de c                                                                          | redito o debito presionando el siguiente boton:                                                                                                    |   |
| <text><text><complex-block><section-header><list-item></list-item></section-header></complex-block></text></text>                                                                                                    |                                                                |                                                                                                   | ■ Pago en línea                                                                                                    |   |
| a. Descarge a tiche PUP contributation provide provide prov | 2. Pago en vent                                                | anilla.                                                                                           | dates de sera                                                                                                    |   |
| Image: Image:                             | a. Descarg                                                     |                                                                                                   | uaros de pago.                                                                                                    |   |
|                                                                                                    |                                                                |                                                                                                   | - + Zoom automático * >>                                                                                                    |   |
| Image: Control of the control of the control of th                             |                                                                | GTO                                                                                               | GOBIERNO DEL ESTADO DE GUANAJUATO                                                                                                    |   |
| Image: Control of the second and the second and the second                     |                                                                |                                                                                                   | Líneas de Captura Para la Recepción de Pagos                                                                                                    |   |
| El Descargar Línea de Captura     Construir de para de la destruitada de pués de sete sencio es entre 2 y 3 días hábiles , por lo que te pedimos paciencia antes de comunicate con nestra Mesa de Ayuda.     S. Actualmente el tempo para reconocer el pago de este sencio es entre 2 y 3 días hábiles , por lo que te pedimos paciencia antes de comunicate con nestra Mesa de Ayuda.                                                                                                    |                                                                | REFERENCIA                                                                                        |                                                                                                    |   |
| El Descargar Línea de Captura      C      C      |                                                                | NOMBRE<br>PERIODO A PAGAR                                                                         | Claudia Zárate Morales 0220                                                                                                    |   |
| Provi unit de PAGO     2000013     Molenco de Vado     2000013     Molenco de Vado     Provincia APAGAR     3 220 20 MAN     Composition de Vado     Composition de Vado     Composition     Composition de Vado     Composition     Composition     Compositi     Compositi     Composition     Composition     Composition        |                                                                | SERVICIO                                                                                          | UVEG MAESTRIA COSTO POR MATERIA                                                                                                    |   |
|                                                                                                    |                                                                | FECHA LIMITE DE PAGO<br>NÚMERO DE LIQUIDACIÓN                                                     | 2020/03/13 1074327                                                                                                    |   |
| Descargar Linea de Captura      B. Realiza tu pago en sucursales de Banco Azteca o Farmacias del Ahorro. (Recuerda que tienes hasta la fecha 06 de marzo de 2020, para realizar tu pago, en caso de no hacerlo en tiemo, no vas a poder quedar inscrito en ol periodo actual)      Dura vez que quede registrado tu pago, recibirás un correo de notificación para continuar con el proceso (2 a 3 dias hábiles después de realizar tu pago).                                                                                                    |                                                                | IMPORTE TOTAL A PAGAR                                                                             | \$ 3,230.00 M/M                                                                                                    |   |
| Conservant Linea de Captura     b. Realiza tu pago en sucursales de Banco Azteca o Farmacias del Ahorro. (Recuerda que tienes hasta la fecha 06 de marzo de 2020, para realizar tu pago, en caso de no hacerlo en tiempo, no vas a poder quedar inscrito en el periodo actual.)     e. Una vez que quede registrado tu pago, recibrirás un correo de notificación para continuar con el proceso (2 a 3 dias hábiles después de realizar tu pago).  MPORTANTE      a. Actualmente el tiempo para reconocer el pago de este sencio es entre 2 y 3 dias hábiles , por lo que te pedimos paciencia antes de comunicante con nuestra Mesa de Ayuda.     b. Si tu pago no se ve reflejado después de 3 dias, por favor contacta a Mesa de Ayuda, enviando tu comprobante de pago dinalizado.                                                                                                    |                                                                |                                                                                                   |                                                                                                    |   |
| <ul> <li>b. Realiza tu pago en sucursales de Banco Azteca o Farmacias del Ahorro. (Recuerda que tienes hasta la fecha 06 de marzo de 200, para realizar tu pago, en caso de no hacerlo en tiempo, no vas a poder quedar inscrito en ol periodo actual.)</li> <li>c. Una vez que quede registrado tu pago, recibrias un correo de notificación para continuar con el proceso (2 a 3 dias hábiles después de realizar tu pago).</li> <li>IMPORTANTE</li> <li>a. Actualmente el tiempo para reconocer el pago de este senicio es entre 2 y 3 dias hábiles , por lo que te pedimos paciencia antes de comunicante con nuestra Mesa de Ayuda.</li> <li>b. Si tu pago no se ve reflejado después de 3 dias, por favor contacta a Mesa de Ayuda, enviando tu comprobante de pago dinializado.</li> </ul>                                                                                                    |                                                                |                                                                                                   | 🖹 Descargar Línea de Captura                                                                                                    |   |
| uemes nasua inteña vo de marzo de exva, para realizar tu pago, en caso de no hacerlo en<br>tiempo, no vas a poder quedar inscritor en el periodo actual.)<br>c. Una vez que quede registrado tu pago, recibrirás un correo de notificación para continuar con el<br>proceso (2 a 3 dias hábiles después de realizar tu pago).<br>IMPORTANTE<br>a. Actualmente el tiempo para reconocer el pago de este senicio es entre 2 y 3 días hábiles , por lo que te<br>pedimos paciencia antes de comunicante con nuestra Mesa de Ayuda.<br>b. Si tu pago no se ve reflejado después de 3 días, por favor contacta a Mesa de Ayuda, enviando tu<br>comprobante de pago diditalizado.                                                                                                    | b. Realiza                                                     | tu pago en sucursale                                                                              | s de Banco Azteca o Farmacias del Ahorro. (Recuerda que                                                                                                    |   |
| C. Una vez que quede registrado tu pago, reclibrás un correo de notificación para continuar con el proceso (2 a 3 dias hábiles después de realizar tu pago).  IMPORTANTE      a. Actualmente litempo para reconocer el pago de este servicio es entre 2 y 3 dias hábiles , por lo que te pedimos paciencia antes de comunicante con nuestra Mesa de Ayuda.     b. Si tu pago no se ve reflejado después de 3 dias, por favor contacta a Mesa de Ayuda, enviando tu comprobante de pago dinalizado.                                                                                                    | tiempo, r                                                      | asia la lecría vo de n<br>no vas a poder quedar il                                                | nanzo de zozo, para realizar la pago, en caso de no nacerio en<br>nscrito en el periodo actual.)                                                                  |   |
| IMPORTANTE<br>a. Actualmente el tiempo para reconocer el pago de este servicio es entre 2 y 3 días hábiles , por lo que te<br>pedimos paciencia antes de comunicate con nuestra Mesa de Ayuda.<br>b. Si tu pago no se ve reflejado después de 3 días, por favor contacta a Mesa de Ayuda, enviando tu<br>comprobante de pago diditalizado.                                                                                                    | c. Una vez<br>proceso                                          | que quede registrado<br>(2 a 3 días hábiles de                                                    | tu pago, recibirás un correo de notificación para continuar con el<br>spués de realizar tu pago).                                                                 |   |
| IMPORTANTE<br>a. Actualmente el tiempo para reconocer el pago de este servicio es entre 2 y 3 días hábiles, por lo que te<br>pedimos paciencia antes de comunicate con nuestra Mesa de Ayuda.<br>b. Si tu pago no se ve reflejado después de 3 días, por favor contacta a Mesa de Ayuda, enviando tu<br>comprobante de pago diditalizado.                                                                                                    |                                                                |                                                                                                   | · · ·                                                                                                    |   |
| a. Actualmente el tiempo para reconocer el pago de este servicio es entre 2 y 3 días hábiles, por lo que te<br>pedimos paciencia antes de comunicate con nuestra Mesa de Ayuda. b. Si tu pago no se ve reflejado después de 3 días, por favor contacta a Mesa de Ayuda, enviando tu<br>comprobante de pago diditalizado.                                                                                                    | IMPORTANTE                                                     |                                                                                                   |                                                                                                    |   |
| pedimos paciencia antes de comunicante con nuestra Mesa de Ayuda.<br>b. Si tu pago no se ve reflejado después de 3 días, por favor contacta a Mesa de Ayuda, enviando tu<br>comprobante de pago diditalizado.                                                                                                    | a. Actualmente el ti                                           | iempo para reconocer                                                                              | el pago de este servicio es entre 2 y 3 días hábiles , por lo que te                                                                                              |   |
| comprobante de pago digitalizado.                                                                                                    | pedimos pacienci<br>b. Si tu pago no s                         | ia antes de comunicarte<br>se ve reflejado desnué                                                 | e con nuestra <b>Mesa de Ayuda</b> .<br>és de <b>3 días</b> , por favor contacta a Mesa de Avuda, enviando tu                                                     |   |
|                                                                                                    | comprobante de                                                 | e pago digitalizado.                                                                              |                                                                                                    |   |

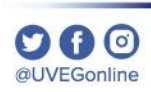

### No inscribirme en estos momentos

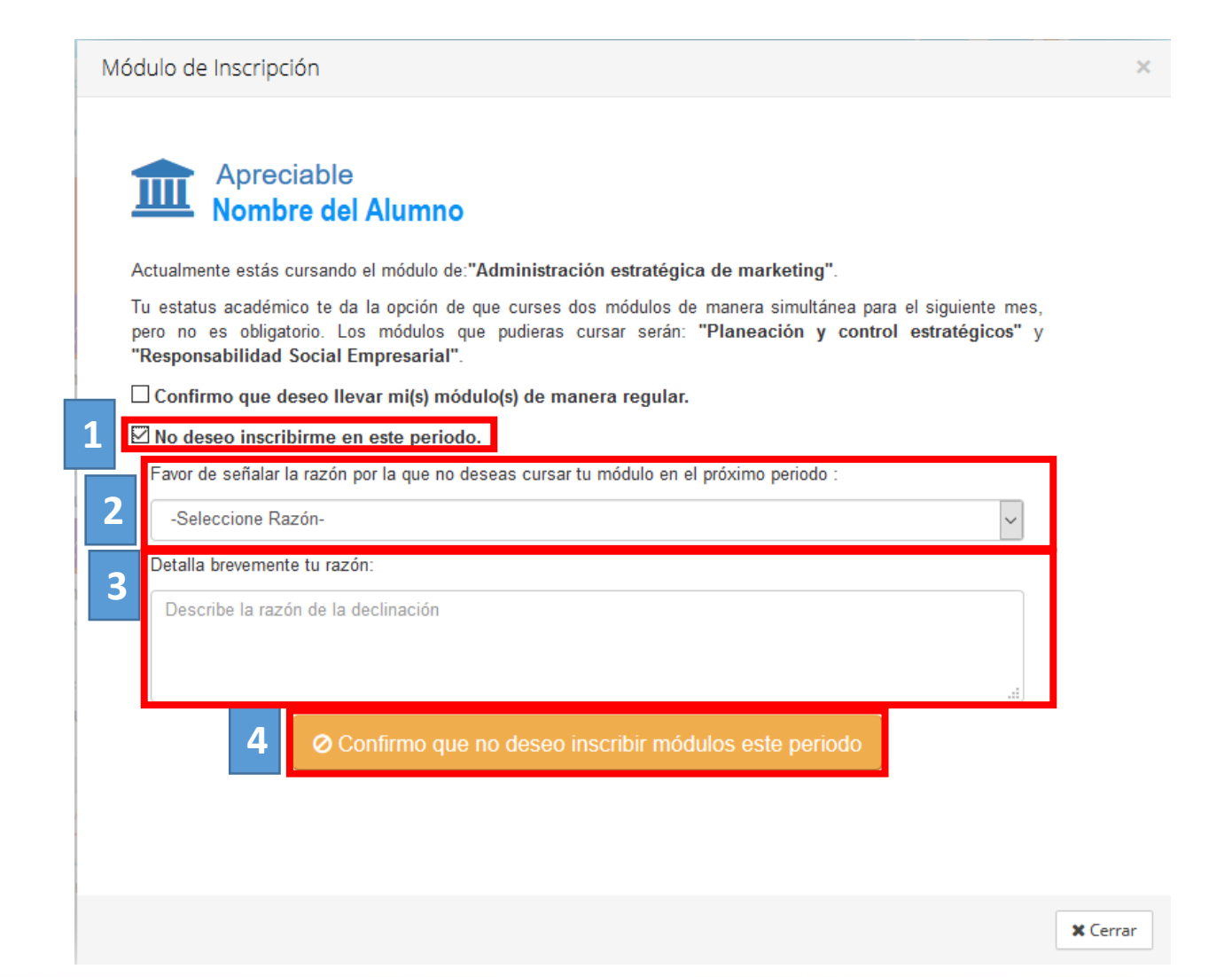

Si se desea no tomar ningún módulo en el próximo periodo seguir las siguientes indicaciones:

1.- Da clic en la opción "No deseo inscribirme en este periodo".

- 2.- Seleccionar la razón.
- 3.- Describir la razón por la cual no desea inscribirse

4.- Da clic en el botón "Confirmo que no deseo inscribir módulos este periodo".

**Nota:** Considera esta opción si por alguna razón no podrás realizar tus actividades en tiempo y forma.

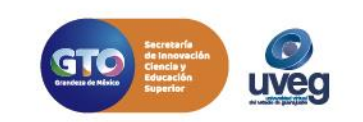

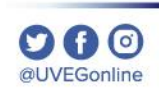

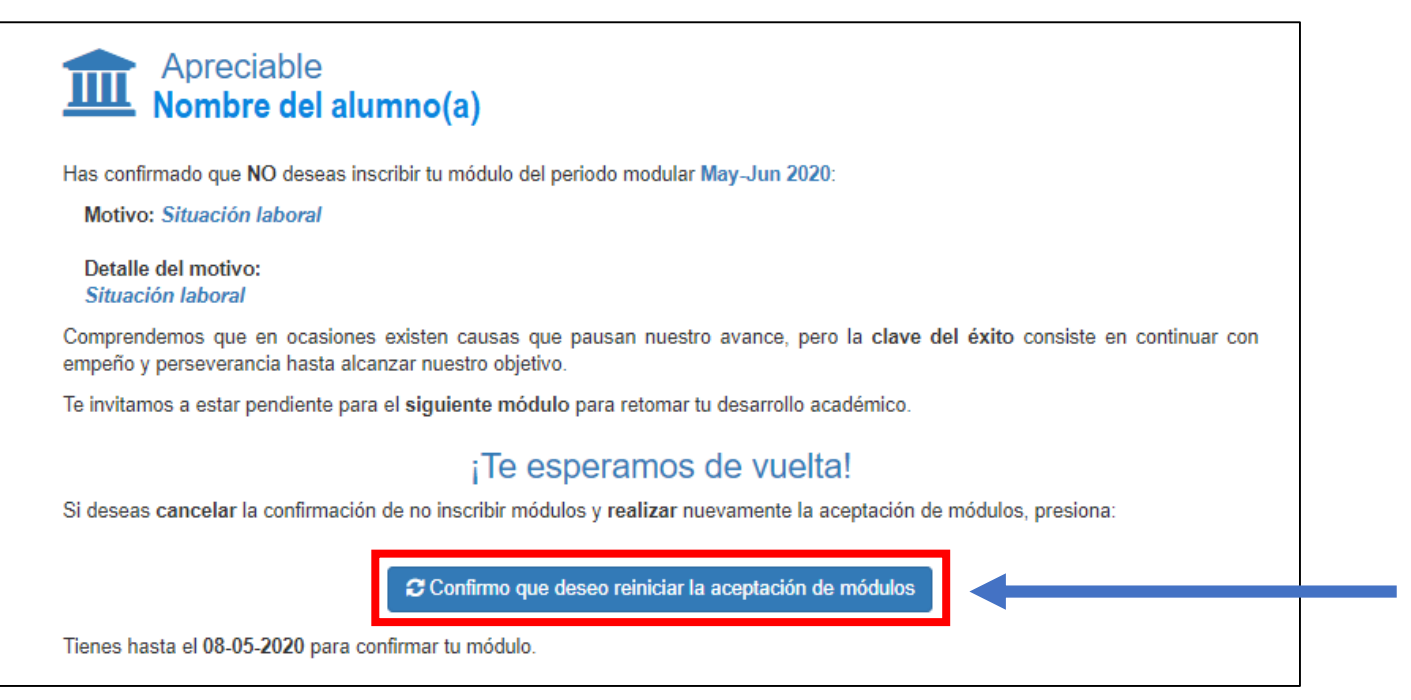

Finalmente tiene que aparecer la ventana de notificación de la declinación de la materia, donde se brinda la opción de restablecer la confirmación de materia al dar clic en el botón "Confirmo que deseo reiniciar la aceptación de módulos"

Si presentas alguna duda o problema, puedes contactar a Mesa de Ayuda en el horario de Lunes a Viernes de 8:00 a 20:00 hrs y Sábados de 8:00 a 16:00 hrs a través de los diversos medios:

Sistema de Incidencias: Desde el apartado de Mesa de Ayuda –Sistema de Incidencias de tu Campus Virtual. Teléfono: 800 864 8834

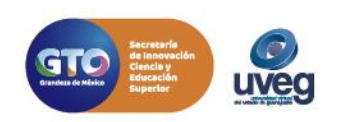

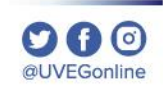